### DateCodeGenie® mC-Label3 Multifunctional Printer Quick Start Guide

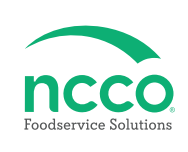

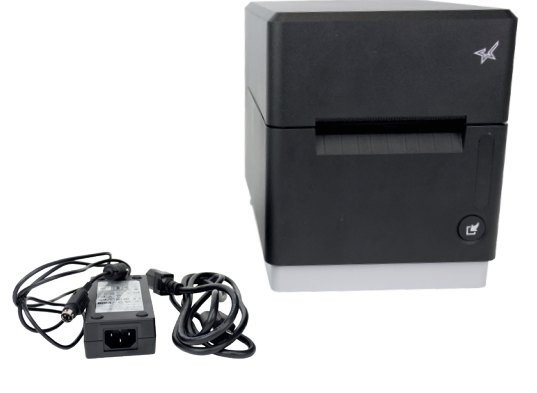

### Parts Included

- Bluetooth Printer (SKU: DCG-PRNT-STMC3)
- Printer Power Cord
- Printer Power Supply
- Quick Start Guide

### Additional Requirements

- 10" Tablet with Android OS 9 or higher or iOS [16.6] or higherWi-Fi network
- DateCodeGenie login credentials

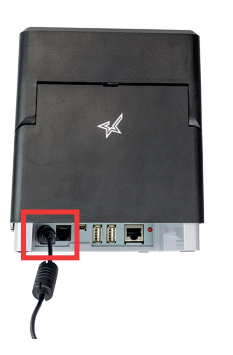

**Printer Setup** 

1. Attach printer power cord and printer power supply. Connect to port on back of printer and to an outlet.

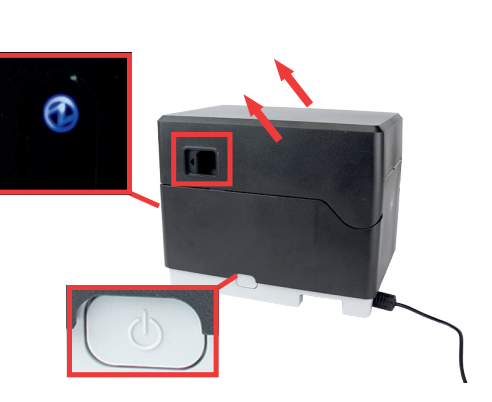

2. Press the printer power button on the left side of printer. A blue light will flash and stay lit. Push the lever on the left side of the printer to open lid.

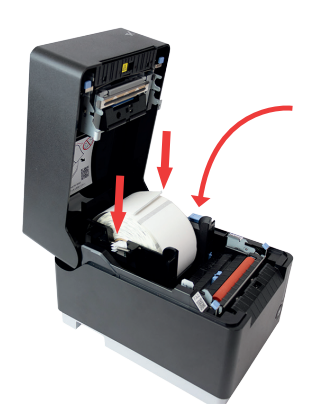

3. Press the blue lever and place in label roll facing upward in between the guides to adjust to label roll width.

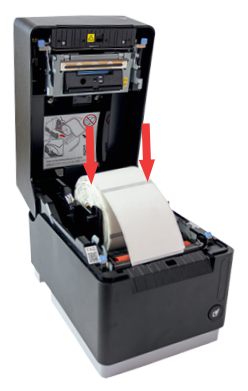

4. Gently push the label roll into the guides to insert shafts on each side of label roll to snap in place.

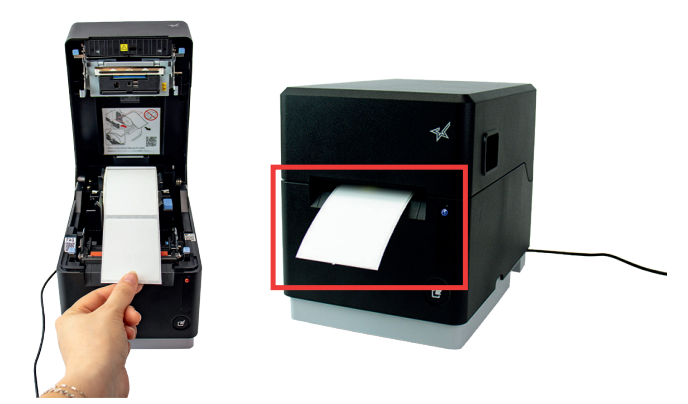

5. Extend labels over the edge of printer and close printer lid.

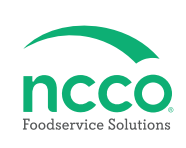

#### **Training Resources**

Have a DateCodeGenie question? Find the answer in our knowledge base.

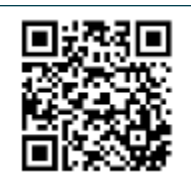

datecodegenie.com/support

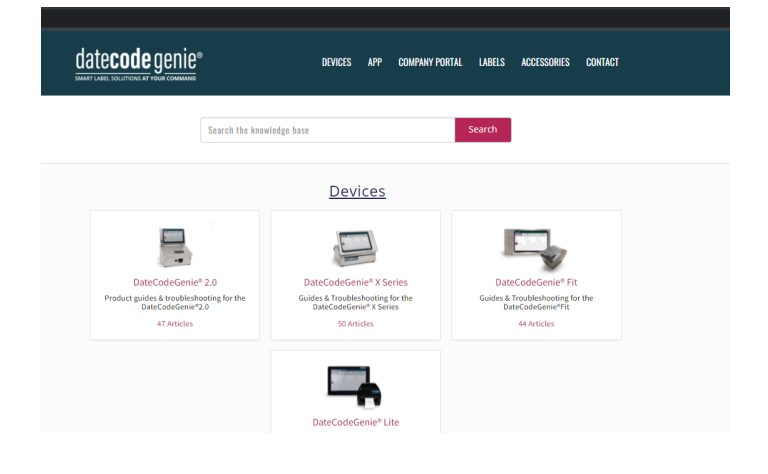

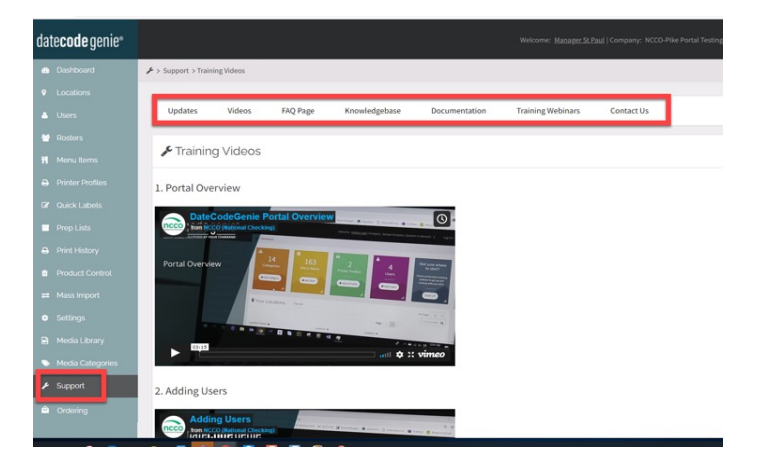

Log into your portal at https://www.datecodegenie.

See videos, knowledge base and more.

com/ to access all training tools from the Support tab.

#### **Contact & Support**

Americas & Asia Technical Support 800.774.0478 x 1 dcgsupport@ncco.com

Customer Service 800.774.0478 x 2 cs@ncco.com

Europe & UAE Technical Support 00 44 (0)1283 527299 x 4 supportdcg@ncco.com

**Customer Service** 00 44 (0)1283 527299 x 1 DCGuksetup@ncco.com

#### \* QSG for X, Lite, scale and scanners sold internationally

## To learn more about NCCO and view a full list of our products, visit us at ncco.com.

Looking for warranty information on your product? Limitedwarranty information for DateCodeGenie products and third-party warranty information for accessories are all available to view and download at: **support.datecodegenie.com/warranty** 

This device complies with Part 15 of the FCC Rules. Operation is subject to the following two conditions: (1) this device may not cause harmful interference, and (2) this device must accept any interference received, including interference that may cause undesired operation.

# datecode genie®

NC DCG 09 001 023 (4/24)